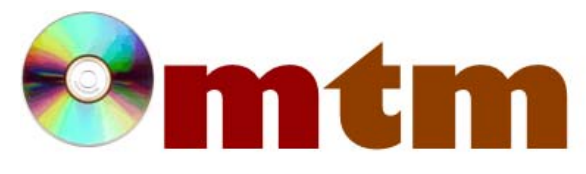

## FAQ

## Máster oficial en Traducción Multimedia

| Referencia      | 39                                                                                                    |
|-----------------|----------------------------------------------------------------------------------------------------|
| Nombre          | Anaphraseus                                                                                                    |
| Ayuda alumnado  | Caride Puga, Izaskun                                                                                                    |
| E-mail alumnado | Izaskn@hotmail.com                                                                                                    |
| FAQ-1           | Una vez instalado Anaphraseus, abro el documento que quiero traducir y de acuerdo con el manual, para empezar debo presionar "Alt+Down" o el icono con un dedo índice, pero aparece un mensaje de error que dice: "Abierta la sesión de traducción para" o "Working on. Finish the task first". ¿Qué hago para solucionar el error?                                                                        |
| Respuesta FAQ-1 | Anaphraseus sólo puede trabajar con un documento cada vez. Para empezar a traducir cierra la barra de herramientas de Anaphraseus (en el último botón de la derecha) y vuelve a abrirla, de esta manera se abrirá una nueva sesión para el documento actual.                                                                                                    |
| FAQ-2           | Una vez traducido el primer segmento del texto, el manual dice que para pasar el siguiente hay que presionar<br>"Alt+Down", pero cuando lo hago lo único que sucede es que el cursor pasa al siguiente párrafo sin abrir el siguiente<br>segmento para traducir. ¿A qué se debe? ¿Qué puedo hacer para solucionarlo?                                                                                       |
| Respuesta FAQ-2 | Probablemente esa combinación de teclas esté configurada para otro uso en OpenOficce, en este caso, para pasar al siguiente párrafo. En el menú de Anaphraseus, entrando en "Configuración" aparecen varias pestañas, una de ellas ("Configurar") permite cambiar las combinaciones de teclas de forma que puedas establecer una combinación diferente que sí funcione para la acción que deseas realizar. |